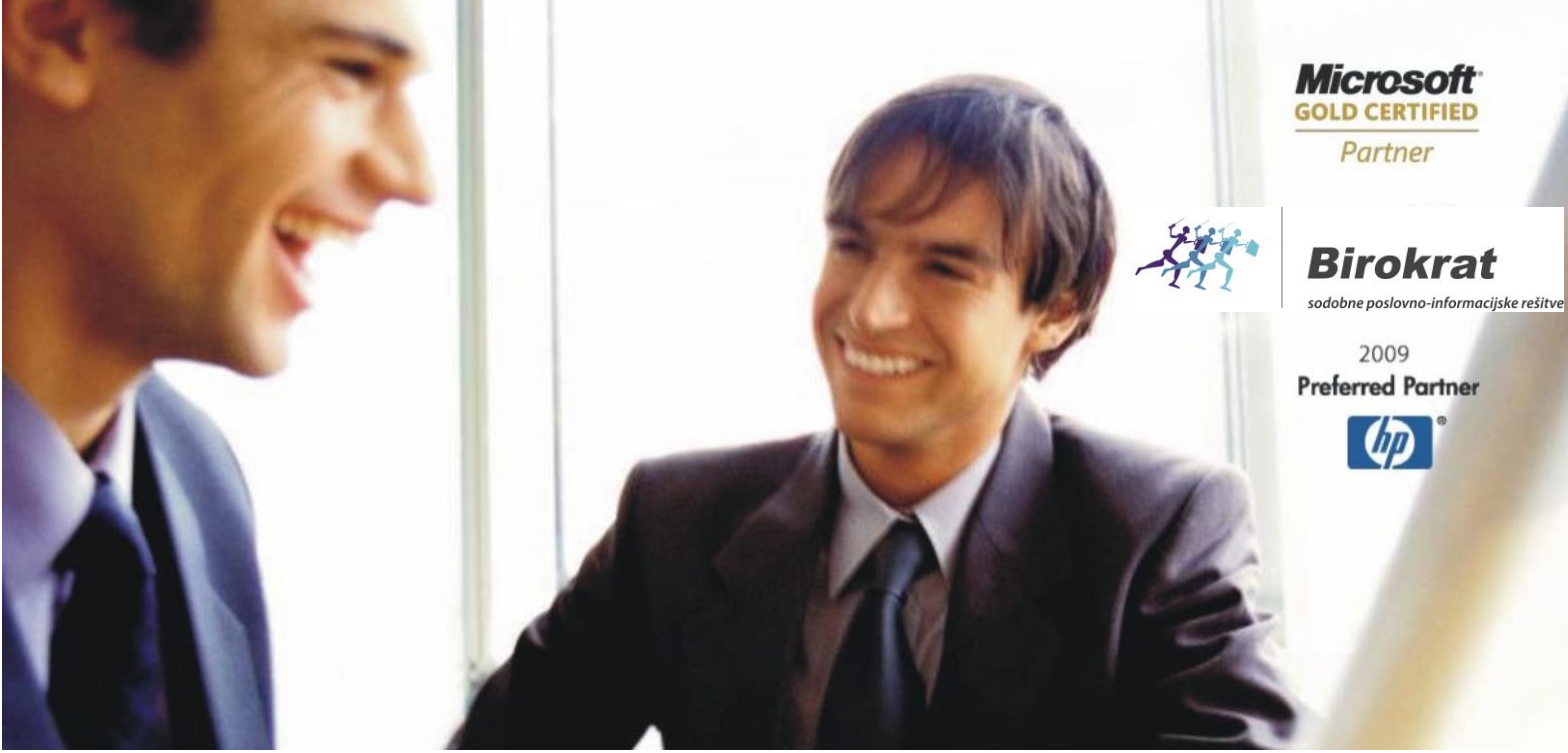

Veleprodaja | Maloprodaja | Storitve | Računovodstvo | Proizvodnja | Gostinstvo | Turizem | Hotelirstvo | Ticketing | CRM | Internetna trgovina | Izdelava internetnih strani | Grafično oblikovanje

## NOVOSTI IN NASVETI ZA DELO S PROGRAMSKIM PAKETOM BIROKRAT

# INFORMATOR

5, 6, 7, 8 - 2015

OPISANE NOVOSTI VELJAJO V NAVEDENI VERZIJI PROGRAMA ALI VEČ

Birokrat 8.030.048

Datum izida: 28.08.2015

# KAZALO:

| 1.   | DAVČNE BLAGAJNE                                                            | 3    |
|------|----------------------------------------------------------------------------|------|
| 2.   | WINDOWS 10                                                                 | 4    |
| 3.   | ARHIVIRANJE                                                                | 5    |
| 4.   | POSLOVANJE                                                                 | 6    |
| 4.1. | UVOZ / AVTOMATSKO KNJIŽENJE IZPISKOV                                       | 6    |
| 4.2. | PRENOS PRILIVOV in / ali ODLIVOV IZ ENEGA TRR - ja NA DRUGI TRR ali DATUM. | 9    |
| 4.3. | OPOMBE NA IZDANIH DOKUMENTIH                                               | . 10 |
| 4.4. | VPOGLED V DOKUMENTE DRUGIH UPORABNIKOV PO STROŠKOVNEM MESTU                | . 11 |
| 5.   | PLAČA                                                                      | . 12 |
| 5.1. | POSODOBLJENI DAVKI IN PRISPEVKI                                            | . 12 |
| 5.2. | KUMULATIVNI PREGLED PLAČ                                                   | . 15 |
| 5.3. | UVOZ PLAČ IZ EXCELA                                                        | . 16 |
| 5.4. | OBRAČUN PLAČ PRED 01.02.2014                                               | . 17 |
| 6.   | POS – MALOPRODAJA                                                          | . 18 |
| 6.1. | PREGLED SPREMEMBE MALOPRODAJNIH RAČUNOV                                    | . 18 |
| 7.   | IZVOZ ARTIKLOV IN ZALOGE V XML OBLIKO                                      | . 19 |
| 8.   | UVOZ PODATKOV V GLS (.csv format)                                          | . 21 |

# 1. DAVČNE BLAGAJNE

Vse programske rešitve Birokrat POS vključujejo tudi modul za davčno blagajno. Izvajanje postopka potrjevanja računov pri Finančni upravi RS bo za zavezance obvezno od 2. januarja 2016, neobvezna vključitev v sistem potrjevanja računov pa bo na strani Finančne uprave RS omogočena s 1. decembrom 2015

Davčna blagajna je blagajna, ki omogoča izmenjavo podatkov s Finančno upravo RS v trenutku izdelave dokumenta. Nadgrajena je s posebno nadzorno enoto, ki dokumentira izdane račune. Davčna blagajna se poveže s centralnim informacijskim sistemom Finančne uprave RS in jim pošilja vse podatke z informacijami o davčnih zavezancih neposredno v baze podatkov v realnem času.

Več o tem, kaj je davčna blagajna, zakaj jo potrebujemo in za koga bo obvezna, si lahko preberete na naši spletni strani <u>http://birokrat.si/davcna\_blagajna</u>

Podrobneje si lahko preberete tudi na uradni strani Finančne uprave RS:

http://www.fu.gov.si/nadzor/podrocja/davcne\_blagajne\_in\_vezane\_knjige\_racunov\_vkr/?tx\_news\_pi1%5Bnews %5D=2970&tx\_news\_pi1%5Bcontroller%5D=News&tx\_news\_pi1%5Baction%5D=detail&cHash=d34b994f8d4daef 2555d852784c33b97

V pripravi je rešitev v skladu s pravilnikom za davčne blagajne. Vsi, ki imate plačane posodobitve, bo ta rešitev za vas brezplačna v okviru licence, ki jo imate (modul POS).

V primeru, da posodobitev nimate poravnanih, vam svetujemo, da sedaj, ko ni gneče, v miru stopite v stik z našo komercialo, da vam pripravimo najugodnejšo ponudbo. Prosimo vas, da ne čakate do konca, saj bo proti koncu leta velika gužva, tudi zaradi odpiranja novega leta 2016 ter zaključevanja starega.

Trenutno vam posodobitve in s tem rešitev za davčno blagajno ponudimo ugodnejše kot bodo le te proti koncu leta. Za posodobitve programa Birokrat ter davčno blagajno zagotavljamo najbolj konkurenče cene.

#### Pokličite nas na 01/ 5300 200 ali nam pišite na info@birokrat.si

Ko bo pripravljena testna verzija (predvidoma v začetku novembra), vas bomo obvestili, da boste lahko pravočasno preizkusili delovanje.

## 2. WINDOWS 10

#### Program Birokrat deluje tudi na različici sistema Windows 10.

Za pravilno delovanje programa Birokrat na Windows 10 so potrebne naslednje nastavitve:

• V kolikor ste si sami namestili Windows 10, si morate namestiti Microsoft SQL Server 2012 ali 2014 Express in prenesti baze od Birokrata iz obstoječega MS SQL Serverja na novejšega.

Avtomatsko namestitev Microsoft SQL Server 2014 Express najdete na dnu spodnje povezave: <u>http://birokrat.si/nadgradnje-in-podpora/sistemska-podpora</u>

Navodila za prenos programa najdete na naslednji povezavi: <u>http://birokrat.si/media/sistemska-podpora/Prenos-programa-Birokrat-na-nov-racunalnik.pdf</u>

- V kolikor so se vam Windowsi avtomatsko posodobili iz različice sistema Windows 8 na Windows 10, namestitev novejše verzije MS SQL Serverja ni potrebna.
- V obeh primerih je potrebna sistemska nastavitev datuma na daljšo obiko zapisa.

V Nadzorni plošči (Control panel) poiščete Območne in jezikovne možnosti (Region) in na zavihku Oblika (Formats) nastavite tako Kratko obliko datuma (Short date) kot tudi Dolgo obliko datuma (Long date) na daljšo obliko zapisa brez presledkov (dd.mm.IIII), kot je prikazano na sliki spodaj.

| 📌 Območne in jezikovne možnosti |              |                     |                 |  |  |  |  |  |  |  |  |
|---------------------------------|--------------|---------------------|-----------------|--|--|--|--|--|--|--|--|
| Oblike                          | Lokacija     | Tipkovnice in jezik | i Skrbniško     |  |  |  |  |  |  |  |  |
| Oblika:                         |              |                     |                 |  |  |  |  |  |  |  |  |
| slov                            | enščina (S   | lovenija)           | ▼               |  |  |  |  |  |  |  |  |
| Ob                              | like zapisa  | za datum in ča      |                 |  |  |  |  |  |  |  |  |
| Kra                             | tka oblika   | datuma:             | dd.MM.IIII 👻    |  |  |  |  |  |  |  |  |
| Do                              | lga oblika ( | datuma:             | dd. MMMM IIII 👻 |  |  |  |  |  |  |  |  |

V nasprotnem primeru vam ne bodo pravilno delovali kumulativni pregledi, potni nalogi, uvoz na Ajpes, ...

# 3. ARHIVIRANJE

V prejšnjem informatorju smo napisali, da so v program Birokrat pod meni **»Šifranti«** dodane nove – **»Uporabniške** nastavitve za ta računalnik.

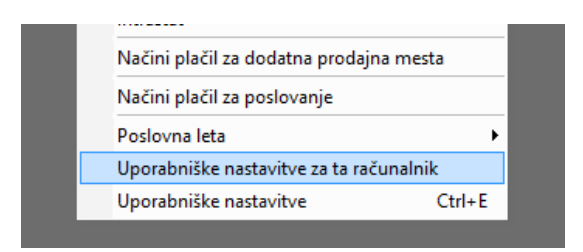

V primeru, da imate mrežno verzijo programa (do programa dostopate iz različnih računalnikov, ki so v mreži), si lahko za vsak računalnik posebej nastavite poti za arhiviranje baz podatkov.

#### Pravilne nastavitve poti za arhiviranje:

Šifranti - Uporabniške nastavitve - kliknite »lšči« in v prazno polje vpišite besedo arhiv ter jo potrdite z gumbom ente. Program vas postavi v del uporabniških nastavitev, kjer si lahko nastavite arhiviranje.

V Lokalno pot na strežniku vpišite lokalno pot, kjer je program Birokrat nameščen in NE mrežno pot do programa.

| Nasta                                                                   | avitve                                         |
|-------------------------------------------------------------------------|------------------------------------------------|
| Išči     Išči     Išči     Išči     Išči     Išči     Zapri             | Preverite, na kateri<br>particiji na strežniku |
| Lokalna pot (na strežniku) kamor se shranijo BCK datoteke SQL strežnika | C:\Birokrat\arhiv je nameščen Birokrat         |
| Arhiviraj spremembe dokumentov v formatu TIF                            |                                                |
| Arhiviraj spremembe predračunov                                         |                                                |
| Arhiviraj spremembe dobavnic                                            |                                                |
| ∦ Izpisi                                                                | ۲                                              |

#### Šifranti – Uporabniške nastavitve za ta računalnik:

| R Nasta                                                                     | vitve ×                               |
|-----------------------------------------------------------------------------|---------------------------------------|
| Yrekliči Zapri                                                              |                                       |
| Prenos cene artikla iz prejšnjega računa, če je cena v ceniku 0             |                                       |
| Nadgradnjo naredi za poslovna leta (letnica ali -1 za vse)                  | 0 To polje mora biti                  |
| Povezava pregledov na strežnik neposredno (ne deluje na nekaterih sistemih) | PRAZNO brez                           |
| Lokalna pot do podatkov (pot na strežniku)                                  | kateregakoli znaka                    |
| 🛿 Arhiviranje                                                               | Katelegakoli zilaka                   |
| Dovoljena starost arhiva dni                                                | 7                                     |
| Arhiviraj podatke v MS Access obliki                                        |                                       |
| Pot za arhiviranje baz podatkov                                             | D:\arhivklient\                       |
| Pot (tega računalnika) do BCK datotek na strežniku                          | \\SERVER\Birokrat\Arhiv               |
| 🦸 Izpisi                                                                    |                                       |
| Mesto, kamor se<br>arhivi dejansko<br>shranijo na klientu                   | Mrežna pot do<br>programa na serverju |

# 4. POSLOVANJE

#### 4.1. UVOZ / AVTOMATSKO KNJIŽENJE IZPISKOV

Na novo je urejen in dodelan uvoz izpiskov v program Birokrat. Iz vaše spletne banke si pripravite (izvozite) izpisek v XML obliko. V program lahko uvozite celoten izpisek oz. plačane obveznosti kupcev in obveznosti do dobaviteljev ali zgolj vse prilive oz. plačane obveznosti kupcev.

Račune, ki jih imate narejene v programu, jih program tako lepo zapre pod pogojem, da imate izpolnjene naslednje pogoje:

- Pravilno mora biti vnešena vaša banka in številka vašega TRR-ja (Šifranti Poslovni računi Promet doma).
- Register davčnih zavezancev mora biti osvežen (Šifranti Poslovni partnerji Register zavezancev).
   Program namreč pri uvozu izpiska išče TRR od vašega partnerja preko registra zavezancev in posledično davčno številko partnerja in posledično partnerja iz vašega šifranta partnerjev.
- Vpisan sklic na računu.

Poslovanje – Prilivi in odlivi iz računa – Vnos in pregled – postavite se na želeni izpisek, tako da vpišete želeni datum, potrdite s tipko enter in izberite vaš TRR oz. vašo banko.

|            | Prilivi in odlivi iz računa - banka |            |               |                     |                    |                                       |      |             |      |  |  |  |
|------------|-------------------------------------|------------|---------------|---------------------|--------------------|---------------------------------------|------|-------------|------|--|--|--|
| +<br>Dodaj | - 🏞 -                               | X<br>Briši | Sprazni Prej  | ▶<br>šnji Naslednji | Slika Tiskaj       | Zapri                                 |      |             |      |  |  |  |
|            |                                     |            | Datum izpiska | 01.07.2015<br>1     | s•                 | Račun <mark>Q</mark> 002<br>Vašabanka |      |             |      |  |  |  |
| Pi         | rejšnje stanje 🗌                    |            | 0,00          | Odlivi              | 0,00               | Prilivi                               | 0,00 | Novo stanje | 0,00 |  |  |  |
|            |                                     |            | Partner 🔍     |                     |                    |                                       |      |             |      |  |  |  |
|            |                                     |            | Vrsta banke 🔍 |                     |                    |                                       |      | •           |      |  |  |  |
|            |                                     |            | ODLIV         |                     | 0,0                | 0 PRILIV                              |      | 0,00        |      |  |  |  |
|            |                                     |            | Opomba        |                     |                    |                                       |      |             |      |  |  |  |
|            |                                     |            | Sklic         |                     |                    |                                       |      |             |      |  |  |  |
| Dat        | um Partner                          |            |               | Odliv               | Priliv Šte<br>doku | vilka<br>menta                        |      |             |      |  |  |  |

Pri gumbu dodaj kliknite na puščico navzdol in izberite želeni uvoz:

- Prenos plačanih obveznosti kupcev (zgolj prilivi) ali
- Prenos plačanih obveznosti kupcev in obveznosti do dobaviteljev (celoten izpisek)

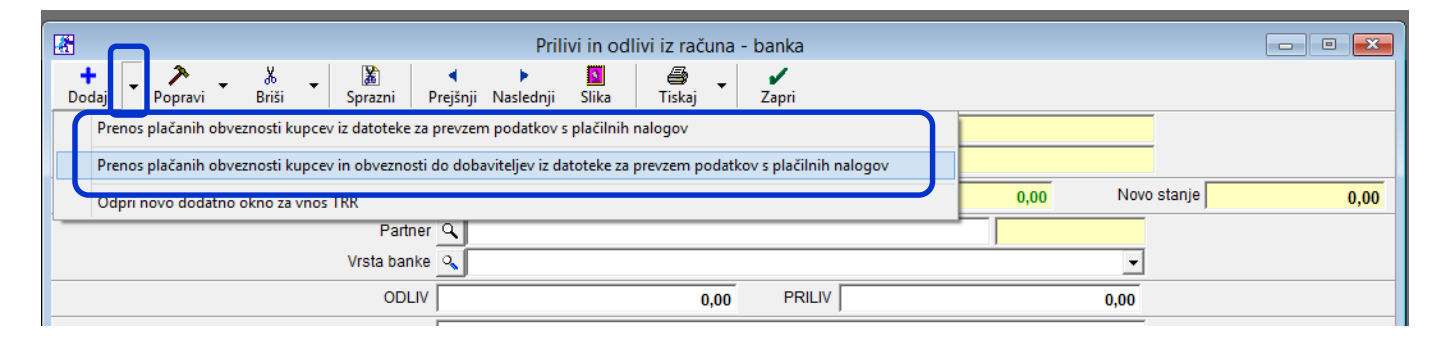

V naslednjem koraku potrdite uvoz izpiska:

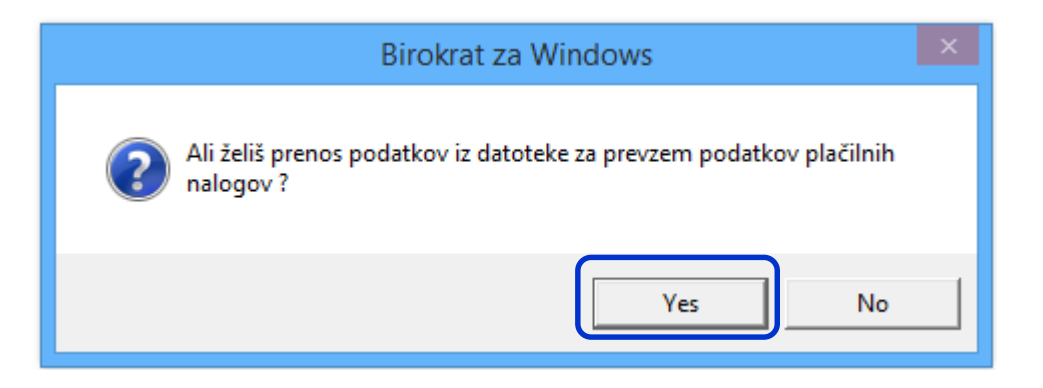

V kolikor imate v programu narejeni dokument in pravilno izpolnjene zgornje pogoje, program poišče pravilni dokument, določi pravilno vrsto banke (plačilo računa kupca / dobavitelja) in ga lepo zapre.

| <b></b>                  | Pril                                              | livi in odlivi iz rač              | una - banka |                           |                   | - • ×         |
|--------------------------|---------------------------------------------------|------------------------------------|-------------|---------------------------|-------------------|---------------|
| 🕇 🚽 🅕<br>Dodaj Popravi 🗸 | ∦ <mark>∦</mark><br>Briši <mark>S</mark> prazni P | <b>∢ ⊧</b><br>Prejšnji Naslednji S | Slika Tiska | aj <b>Z</b> apri          |                   |               |
|                          | Datum izpiska 01.07.                              | 2015 Sre                           | Račun 🔍 이   | )2                        |                   |               |
|                          | Številka izpiska                                  | 1                                  | Vašab       | anka                      |                   |               |
| Prejšnje stanje          | 0,00 Odli                                         | vi 0,0                             | 0 Pi        | ilivi                     | 766,76 Novo s     | stanje 766,76 |
|                          | Partner 🔍 LUN/                                    | A d.o.o.                           | _           |                           | 117               |               |
|                          | Vrsta banke 🔍 💶 P                                 | 'lačilo računa kupca               |             |                           | •                 |               |
|                          | ODLIV                                             | 0                                  | ,00 PRILIV  |                           | 486,78            |               |
|                          | Opomba                                            |                                    |             |                           |                   |               |
|                          | Sklic 75025736                                    | 5                                  |             |                           |                   |               |
| Datum Partner            |                                                   | Odliv                              | Priliv      | Številka<br>dokumenta Dog | jodek             |               |
| ▶ 01.07.2015 LUNA d.o.   | D.                                                |                                    | 486,78      | 00042 Plai                | čilo računa kupca |               |

V kolikor program ne najde dokumenta, priliv / odliv vseeno uvozi, a mu ne dodeli ne partnerja ne vrste banke. V opombe zapiše napako knjiženja in naziv podjetja. V tem primeru morate vnos ročno popraviti oz. dopolniti.

|   |            |         |              |                     |                 |                       |         |   | _ |
|---|------------|---------|--------------|---------------------|-----------------|-----------------------|---------|---|---|
|   |            |         | Partner      | ۹.                  |                 |                       |         |   |   |
|   |            | V       | rsta banke 🤇 | 2                   |                 |                       |         |   |   |
|   |            |         | ODLIV        |                     |                 | 30,87                 | PRILIV  |   | _ |
|   |            |         | Opomba N     | lapaka knjiženja, S | SONCE d.o.o., D | unajska 1             |         |   | _ |
|   |            |         | Sklic 0      | 15028               |                 |                       |         |   |   |
|   | Datum      | Partner |              | Odliv               | Priliv          | Številka<br>dokumenta | Dogodek | : |   |
| Þ | 01.07.2015 |         |              | 30,87               |                 |                       |         |   |   |
|   | 01.07.2015 |         |              | 147,57              |                 |                       |         |   |   |
|   | 01.07.2015 |         |              | 183,07              |                 |                       |         |   |   |
|   | 01.07.2015 |         |              | 32,87               |                 |                       |         |   | 7 |

V kolikor pri uvozu prilivov program ne najde kupca, se odpre okno za izbiro plačnika. V polju Opis je naveden partner iz izpiska. S pomočjo abecede izberite pravilnega partnerja in spremembo potrdite z gumbom zapri.

| 2                                                                 | Izberi plačnika                                                                                      |
|-------------------------------------------------------------------|----------------------------------------------------------------------------------------------------|
| Sifta     O115       Naziv     SONCE d.o.o.       Dpis     D.o.o. | Tu se zapiše naziv partnerja,<br>ki ga program ne najde v<br>vašem šifrantu poslovnih<br>partnerjev. |
| ABCĆDEFGHI                                                        | J K L M N C P C R S S pomočjo abecede izberite                                                       |
| Šifra Naziv                                                       | Ulica Kraj pravilnega partnerja                                                                      |
| ▶ 0115 SONCE d.o.o.                                               |                                                                                                    |

Tudi če je račun narejen za višjo vrednost, kot je znesek na izpisku, program račun pravilno delno zapre.

| R.                         |                                                                                                    |                           |                                                           |                                                    |                                                  | Ra                                             | čun                   |                       |                  |           |                             |                  |                                   |       |                          |                                                                    |
|----------------------------|----------------------------------------------------------------------------------------------------|---------------------------|-----------------------------------------------------------|----------------------------------------------------|--------------------------------------------------|------------------------------------------------|-----------------------|-----------------------|------------------|-----------|-----------------------------|------------------|-----------------------------------|-------|--------------------------|--------------------------------------------------------------------|
| Dodaj                      | 🗙 🖄<br>Popravi                                                                                                    | Briši                     | <b>∢</b><br>Prejšnji                                      | ▶<br>Naslednji                                     | ۹<br>Išči                                        | Slika                                          | a<br>Tisk             | aj Bark               | <b>∭</b><br>toda | Telefon   | z                           | <b>/</b><br>apri |                                   |       |                          |                                                                    |
| Ť                          | Kupec<br>Kontaktna os.                                                                                                    | <u>Գ</u> [Ա               | JNA d.o.o.                                                |                                                    |                                                  | 117                                            |                       |                       |                  | < >       | 3                           | <u>1</u> 3       | Datum<br>Številka                 | 00042 | 28.06.2015<br>2015       |                                                                    |
|                            | Naslov<br>Kraj                                                                                                    | Dunaj<br>1000 l           | ska 100<br>Ljubljana                                      |                                                    |                                                  | SLO                                            | •                     | Plačilo<br>Dostava    | ۹<br>۹           |           | •                           | <b>\$</b>        | Valuta<br>Vrsta računa            | Račun | 03.07.2015               | •                                                                  |
|                            | Vrsta prodaje                                                                                                    | Dobay                     | e blaga in s                                              | toritev                                            |                                                  |                                                | •                     | Obrokov<br>1. obrok   | 0                | korak dni | 0                           | Datu             | Datum odpreme<br>m za obračun DDV |       | 03.07.2015<br>25.06.2015 | ····                                                               |
|                            | Naročilnica 🔍 İzvor dokumen<br>Števili                                                                                                    |                           |                                                           |                                                    |                                                  |                                                |                       |                       |                  |           | Izvor dokumenta<br>Številka | ٩                |                                   | •     |                          |                                                                    |
| +<br>Dodaj<br>Popravi<br>X | Uvodni tekst     Zaračunavamo vam:          • Šifra     Barkoda     Opis artikla       Dodai     1     03          • fotografiranje      računa pravilno deluje |                           |                                                           |                                                    |                                                  |                                                |                       |                       |                  |           |                             | P<br>36,78       |                                   |       |                          |                                                                    |
| Brez DD'<br>DD'<br>Skupa   | Končni tekst<br>V 1.218,6<br>V 268,1<br>ij 1.486,7                                                                                                    | Pr<br>Pr<br>7 F<br>1<br>8 | i plačilu se s<br>osimo, da ra<br>Plačano (\$)<br>Razlika | sklicujte na š<br>ačun porav<br>486,78<br>1.000,00 | tevill<br>Te do valu<br>Datum<br>Valuta<br>Tečaj | 1EVILKA# !<br>te plačila.<br>01.07.20<br>1,000 | 15<br><b>•</b><br>000 | Super rabat<br>Znesek | t 🛞              | 0,00      |                             | Pro              | dajalec<br>ladišče                |       |                          | <ul> <li>&gt;</li> <li>&gt;</li> <li>&gt;</li> <li>&gt;</li> </ul> |

#### 4.2. PRENOS PRILIVOV in / ali ODLIVOV IZ ENEGA TRR - ja NA DRUGI TRR ali DATUM.

V zadnjem informatorju (<u>Informator 1,2,3,4 - 2015</u>) smo vas obvestili o novosti, da lahko prenesete celoten izpisek (vse prilive in odlive na določen datum) ali na drugi transakcijskih račun ali na drugi datum (v primeru napačne knjižbe).

To novost smo še dodelali. Sedaj lahko prenesete le prilive ali le odlive na drugi transakcijski račun ali datum.

Poslovanje – Prilivi in odlivi iz računa – Vnos in pregled – postavite se na želeni izpisek.

Poleg gumba »Popravi« kliknite na puščico navzdol in izberite želeno možnost:

- »Prenesi prilive na drug račun /datum« ali
- »Prenesi odlive na drug račun / datum«.

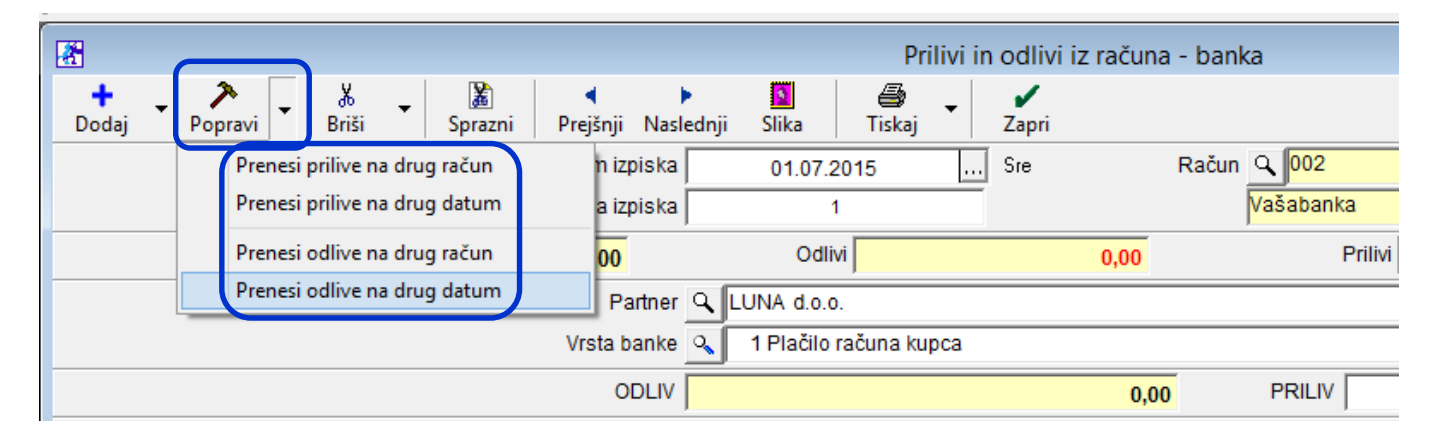

V kolikor izberete možnost **»Prenesi na drug račun«,** se odpre okno z vašimi transakcijskimi računi. Izberite račun, na katerega prenašate izbrani izpisek in spremembo potrdite z gumbom »Zapri«.

| *        | Šifrant računov za promet doma |
|----------|--------------------------------|
| Tiskaj 🗸 | Zapri                          |
| Šifra    | Opis                           |
| ▶ 000    | Osnovni račun                  |
| 001      | TRR 2                          |

V kolikor izberete možnost **»Prenesi na drug datum«,** se odpre koledar. Izberite datum, na katerega prenašate izbrani izpisek in spremembo potrdite z gumbom »Zapri«.

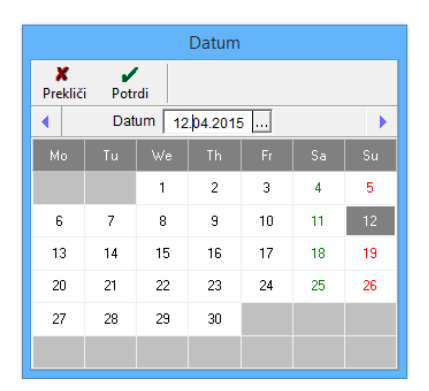

Lahko preneste tudi samo določen priliv / odliv na drugi račun / datum.

**Postavite se na želeni dogodek** (priliv oz. odliv) in nanj **kliknite z desnim klikom miške**. Odpre se okno, kjer lahko izberete želen prenos - na drug račun / datum.

| · •      |                |                                  | Prilivi ir                                                        | n odlivi iz     | računa | - banka                  |                    |        |        | - • ×  |
|----------|----------------|----------------------------------|-------------------------------------------------------------------|-----------------|--------|--------------------------|--------------------|--------|--------|--------|
| 🕇 🚽      | Popravi        | 🐰 🚽 🌋<br>Briši 🖌 Sprazi          | i Prejšnji                                                        | ▶<br>Naslednji  | Slika  | Tiskaj                   | <b>Z</b> apri      |        |        |        |
|          |                | Datum izpiska                    | 01.07.2015                                                        | Sre             | Ra     | čun <mark>🔍 002</mark>   |                    |        |        |        |
|          |                | Številka izpiska                 | 1                                                                 |                 |        | Vašabanka                |                    |        |        |        |
| Prejšnje | e stanje       | 0,00                             | Odlivi                                                            |                 | 0,00   | Prilivi                  | 486,78             | Novo s | stanje | 486,78 |
|          |                | Partner                          | LUNA d.o.o                                                        | ).              |        |                          | 117                |        |        |        |
|          |                | Vrsta banke                      | 1 Plačilo                                                         | računa kup      | ca     |                          |                    | -      |        |        |
|          |                |                                  |                                                                   |                 | 0,00   | PRILIV                   |                    | 486,78 |        |        |
|          |                | Opomba                           |                                                                   |                 |        |                          |                    |        |        |        |
|          |                | Sklic 7                          | 5025736                                                           |                 |        |                          |                    |        |        |        |
| Datur    | n Partner      |                                  |                                                                   | Odliv           | /      | Priliv Številk<br>dokume | nta Dogodek        |        |        |        |
| 01.07.2  | 015  LUNA d.o. | 0.<br>Prenes<br>Odpri<br>Prikaži | i na drug račur<br>i na drug datu<br>dokument<br>specifikacijo ra | n<br>m<br>ačuna |        | 486,78 00042             | 2 Plačilo računa k | upca   |        |        |

#### 4.3. OPOMBE NA IZDANIH DOKUMENTIH

Pri vnosu veleprodajnih računov v programu je desno od podatkov o kupcu prazno belo okno, kamor lahko vpisujte razne opombe oz. posebnosti (npr. na kateri projekt je vezan račun; obrazložitev, zakaj ste dali tej stranki takšen popust, zakaj je bil ta račun storniran, spremenjen; kakšna splošna opomba glede artiklov, ...).

Sedaj je temu oknu dodana tudi beležnica, kamor lahko vpišete še več teksta.

| _            |              |            |                      |                |           |               |                       |                     |             |             |             | Dodan     |
|--------------|--------------|------------|----------------------|----------------|-----------|---------------|-----------------------|---------------------|-------------|-------------|-------------|-----------|
| <b>.</b>     |              |            |                      |                |           |               | Račun                 |                     |             |             |             | gumb za   |
| Dodaj        | ▼ Depravi    | Briši      | <b>∢</b><br>Prejšnji | ▶<br>Naslednji | ۹<br>Išči | ▼ Slika       | a<br>Tiskaj           | - III<br>Barkoda    | Telefon     | Zapri       |             | beležnico |
| Ť            | Kupe         | BIR        | OKRAT d.             | 0.0.           |           |               |                       |                     |             |             |             |           |
| 6            | Kontaktna os |            |                      |                |           | 000           | 31                    |                     | J           | 2*)         |             |           |
|              | Naslo        | v Dunajsk  | а                    |                |           |               |                       | Plačilo 🔍           |             |             |             |           |
| ۲            | Kra          | j 1000 Lju | ıbljana              |                |           | SL            | 0 🔽                   | Dostava 🔍           |             | •           |             |           |
|              | Vrsta prodaj | e Dobave   | blaga in :           | storitev       |           |               | •                     | Obrokov 0           | korak dr    | i 0<br>Datu | D;<br>im za |           |
|              | Naročilnic   | a <b>Q</b> |                      |                |           |               |                       | ,                   |             |             | Iz          |           |
|              | Uvodni teks  | t 🔍 Zara   | ičunavam             | io vam:        |           | Zapri         | <u>)</u><br>Beležnica |                     |             |             |             |           |
| +            | Šifra        | Barkoda    |                      | Opis artik     | la        | tu lahko vpiš | ete opombe            | oz, posebnosti na l | tem dokumei | ntuj        |             |           |
| Dodaj        | 1 02         |            | izobraže             | vanje          |           |               |                       |                     |             |             |             |           |
| ><br>Popravi |              |            |                      |                |           |               |                       |                     |             |             |             |           |

#### 4.4. VPOGLED V DOKUMENTE DRUGIH UPORABNIKOV PO STROŠKOVNEM MESTU

V programu je že kar nekaj časa na voljo opcija, da lahko uporabniku **onemogočite vpogled v dokumente drugih uporabnikov.** Tako lahko uporabnik vidi le dokumente, ki jih je sam naredil.

Novost pri tej funkciji je, da lahko temu uporabniku določite, da lahko, **poleg svojih dokumentov, vidi tudi dokumente drugih uporabnikov po določenem stroškovnem mestu**. Temu uporabniku je potrebno v Določanju operaterjev **določiti želeno stroškovno mesto** in vklopiti to funkcijo.

Birokrat – Določanje operaterjev – izberite zaposlenega – iz spustnega seznama mu določite Stroškovno mesto – v meniju Onemogoči obkljukajte Vpogled v dokumente drugih uporabnikov – v meniju Omogoči obkljukajte Vpogled v dokumente drugih uporabnikov po nastavljenem stroškovnem mestu.

| 🕴 Privzete nastavitve                  | ٨                |   |
|----------------------------------------|------------------|---|
| Poslovno leto ob zagonu                | C15 C15 🔽        |   |
| Privzeto prodajno mesto ob zagonu      | <b>•</b>         |   |
| Privzeta skupina artiklov              | <b></b>          |   |
| Privzeta skupina partnerjev            | <b>•</b>         |   |
| Stroškovno mesto                       | MA Marketing 🗾 🚽 |   |
| Veleprodajno skladišče                 | <b></b>          |   |
| Kraj izdaje računa                     |                  |   |
| 🕴 Onemogoči                            | ۲                |   |
| Izpis šifranta partnerjev              |                  |   |
| Izpis šifranta artiklov                |                  |   |
| Vnos v šifrant Kadrov                  |                  |   |
| Popravljanje že ustvarjenih dokumentov |                  |   |
| Vnos novih zapisov v šifrante          |                  | - |
| Vnos vrst za šifrante                  |                  |   |
| Vnos v šifrant partnerjev              |                  |   |
| Spremembo prodajnih cen                |                  |   |
| Spremembo stroškovnih mest             |                  |   |
| Uvoz iz Excel datoteke                 |                  |   |
| Onemogoči vnos podatkov                |                  |   |
| Spremembo zaprtih dobavnic             |                  |   |
| Vpogled v dokumente drugih uporabnikov |                  |   |
| 8 Servis                               | ۸                |   |

# 5. PLAČA

#### 5.1. POSODOBLJENI DAVKI IN PRISPEVKI

V informatorju plače – februar 2015 smo povzeli spremembe pri plačah v zadnjih 2 letih in ponovno navedli tabelo s pravilnimi nastavitvami za izračun davkov in prispevkov.

http://birokrat.si/media/informator/INFORMATOR\_FEBRUAR\_2015\_PLA%C4%8CE.pdf

NOVOST! Z junijem 2015 smo obstoječe nastavitve za davke in prispevke posodobili. Nove nastavitve vplivajo le na obračun pod minimalno plačo – dodan je novi prispevek ZPIZ pod minimalno v breme delodajalca in popravljen obstoječi ZPIZ v breme zaposlenega.

Še vedno lahko obračunavate plačo s starimi nastavitvami, tudi če imate obračun pod minimalno, po želji. Obračun plače in REK obrazca ostane nespremenjen.

**Razlika z novimi nastavitvami je vidna na plačilni listi** – prispevek ZPIZ na razliko do minimalne plače, ki ga plača delodajalec, je s starimi nastavitvami viden pod prispevke zaposlenega in posledično pride izravne zaradi izjeme pri obračunu plače pri netu desno zgoraj, sedaj je pa zapisan pod delodajalca.

Plača – Davki in prispevki - izberite zadnji mesec:

- Dodajte novi prispevek ZPIZ pod minimalno v breme delodajalca na pozicijo na REK 6, 15,5% ter obkljukajte, da gre za »Pokojninsko zavarovanje« in »Obračuna razlike do minimalne plače«.
- Obstoječemu prispevku ZPIZ v breme zaposlenega je potrebno dati ven kljukici pri »Pod minimalno plačo« in »Obračuna razlike do minimalne plače«.

| Pozicija<br>na REK | Naziv                                   | VBreme      | Procent | Dohodnina | Davek<br>na bruto | Pokojninsko<br>zavarovanje | Pod<br>minimalno<br>plačo | Obračun<br>razlike do<br>minimalne<br>plače | Neplačana<br>odsotnost |
|--------------------|-----------------------------------------|-------------|---------|-----------|-------------------|----------------------------|---------------------------|---------------------------------------------|------------------------|
| 6                  | ZPIZ - pod minimalno                    | Delodajalca | 15,5    |           |                   | Da                         |                           | Da                                          |                        |
| 7                  | ZPIZ - neplačana odsotnost              | Delodajalca | 15,5    |           |                   | Da                         |                           |                                             | Da                     |
| 3                  | ZPIZ                                    | Zaposlenega | 15,5    |           |                   | Da                         |                           |                                             |                        |
| 2                  | ZPIZ                                    | Delodajalca | 8,85    |           |                   | Da                         | Da                        |                                             |                        |
| 2                  | Zdravstveno zavarovanje - pod minimalno | Delodajalca | 6,36    |           |                   |                            |                           | Da                                          |                        |
| 1                  | Zdravstveno zavarovanje                 | Zaposlenega | 6,36    |           |                   |                            |                           |                                             |                        |
| 1                  | Zdravstveno zavarovanje                 | Delodajalca | 6,56    |           |                   |                            | Da                        |                                             |                        |
| 4                  | Zaposlovanje                            | Zaposlenega | 0,14    |           |                   |                            | Da                        |                                             |                        |
| 3                  | Zaposlovanje                            | Delodajalca | 0,06    |           |                   |                            | Da                        |                                             |                        |
| 5                  | Starševsko varstvo                      | Zaposlenega | 0,1     |           |                   |                            | Da                        |                                             |                        |
| 4                  | Starševsko varstvo                      | Delodajalca | 0,1     |           |                   |                            | Da                        |                                             |                        |
| 5                  | Poškodbe pri delu                       | Delodajalca | 0,53    |           |                   |                            | Da                        |                                             |                        |
| 0                  | Dohodnina                               | Zaposlenega | 0,0     | Da        |                   |                            |                           |                                             |                        |
|                    |                                         |             |         |           |                   |                            |                           |                                             |                        |

Pazite, da so **imena prispevkov takšna, kot so v tej razpredelnici.** V kolikor niso, obrazec REK-1 ne bo pravilen.

Prispevek **ZPIZ-neplačana odsotnost potrebujete samo v primeru, ko obračunavate neplačano odsotnost**. V kolikor je ne, ne potrebujete tega prispevka.

## OBRAČUN PLAČE POD MINIMALNO S TRENUTNIMI NASTAVITVAMI DAVKOV IN PRISPEVKOV

|                               |                                                    |               | Vrednost | Št. | Koli | Vred.  | Osnova     | Vrednost    | Vrednost |  |
|-------------------------------|----------------------------------------------------|---------------|----------|-----|------|--------|------------|-------------|----------|--|
| DELOVNI ČAS                   |                                                    |               | ure      | ur  | čnik | v %    | za izračun | bruto       | neto     |  |
| Redno delo                    |                                                    |               | 4,26     | 176 | 1    |        |            | 750,00      | 526,82   |  |
| Izravnava zaradi izjeme obrač | ćuna plače                                         |               |          |     |      |        |            |             | 7,89     |  |
| SKUPAJ BRUTO PLAČA            |                                                    |               |          | 176 |      |        |            | 750,00      | 534,71   |  |
| DRUGI PREJEMKI IN IZDATKI     |                                                    | KOMENT        | AR       |     |      |        |            |             | Znesek   |  |
|                               |                                                    |               |          |     |      |        |            |             |          |  |
| SKUPAJ PREJEMKI IN IZDATKI    |                                                    |               |          |     |      |        |            |             |          |  |
| BONITETE IN PREJEMKI NAD D    | BONITETE IN PREJEMKI NAD DAVČNO PRIZNANIMI STROŠKI |               |          |     |      |        |            |             |          |  |
|                               |                                                    |               |          |     |      |        |            |             |          |  |
| SKUPAJ BONITETE IN PREJEM     | KI NAD DAVČI                                       | NO PRIZNANIMI | STROŠKI  |     |      |        |            |             |          |  |
| SPECIFIKACIJA PRISPEVKOV      | IN DAVKOV V                                        | BREME DELOD   | AJALCA   |     |      |        |            | Refundacija | Redno    |  |
| Zdravstveno zavarovanje - pod | minimalno - 6                                      | ,36%          |          |     |      |        |            |             | 3,24     |  |
| Starševsko varstvo - 0,1%     |                                                    |               |          |     |      |        |            |             | 0,80     |  |
| ZPIZ - 8,85%                  |                                                    |               |          |     |      |        |            |             | 70,88    |  |
| Poškodbe pri delu - 0,53%     |                                                    |               |          |     |      |        |            |             | 4,24     |  |
| Zaposlovanje - 0,3%           |                                                    |               |          |     |      |        |            |             | 2,40     |  |
| Zdravstveno zavarovanje - 6,5 | 6%                                                 |               |          |     |      |        |            |             | 52,54    |  |
| SKUPAJ PRISPEVKI IN DAVKI     | V BREME DELO                                       | DDAJALCA      |          |     |      |        |            |             | 134,10   |  |
| SPECIFIKACIJA PRISPEVKOV      | IN DAVKOV V                                        | BREME ZAPOS   | LENEGA   |     |      |        |            | Refundacija | Redno    |  |
| Starševsko varstvo - 0,1%     |                                                    |               |          |     |      |        |            |             | 0,80     |  |
| ZPIZ - 15,5%                  |                                                    |               |          |     |      |        |            |             | 116,25   |  |
| ZPIZ                          |                                                    |               |          |     |      |        |            |             | 7,89     |  |
| Zaposlovanje - 0,14%          |                                                    |               |          |     |      |        |            |             | 1,12     |  |
| Zdravstveno zavarovanje - 6,3 | 6%                                                 |               |          |     |      |        |            |             | 47,70    |  |
| SKUPAJ PRISPEVKI IN DAVKI     | V BREME ZAP                                        | OSLENEGA      |          |     |      |        |            |             | 173,76   |  |
| DAVEK NA IZPLAČ. PLAČE        |                                                    | Osnova        |          |     |      |        | Znesek     |             |          |  |
| DOHODNINA                     |                                                    |               |          |     |      | -      |            |             | 49,42    |  |
| Splošna olajšava              | 17,4194%                                           | Osnova        |          |     | 1    | 580,02 | Znesek     |             | 275,23   |  |
| Olajšave                      |                                                    | Osnova        |          |     |      |        | Znesek     |             |          |  |
| PLACA                         |                                                    |               |          |     |      |        |            |             | Znesek   |  |
| Bruto                         |                                                    |               |          |     |      |        |            |             | 750,00   |  |
| Netto                         |                                                    |               |          |     |      |        |            |             | 534,71   |  |
| ZA IZPLACILO                  |                                                    |               |          |     |      |        |            |             | 534,71   |  |
| ZA IZPLAČILO PO ODTEGLJAJI    | IH                                                 |               |          |     |      |        |            |             | 534,71   |  |
| Dodatno pokojninsko zavarovan | je                                                 |               |          |     |      |        |            |             |          |  |
| Obremenitev delodajalca       |                                                    |               |          |     |      |        |            |             | 891,99   |  |

## OBRAČUN PLAČE POD MINIMALNO Z NOVIMI NASTAVITVAMI DAVKOV IN PRISPEVKOV

|                               |               |                | Vrednost    | Št.    | Koli          | Vred.   | Osnova     | Vrednost    | Vrednost |  |
|-------------------------------|---------------|----------------|-------------|--------|---------------|---------|------------|-------------|----------|--|
| DELOVNI ČAS                   |               |                | ure         | ur     | čnik          | v %     | za izračun | bruto       | neto     |  |
| Redno delo                    |               |                | 4,46        | 168    | 1             |         |            | 750,00      | 534,71   |  |
| SKUPAJ BRUTO PLAČA            |               |                |             | 168    |               |         |            | 750,00      |          |  |
| DRUGI PREJEMKI IN IZDATKI     |               | KOMENT         | AR          |        |               |         | /          |             | Znesek   |  |
|                               |               |                |             | (      | Ni več        | izravn  | ave        |             |          |  |
| SKUPAJ PREJEMKI IN IZDATKI    | l             |                |             |        | zaradi        | izieme  | e pri      |             |          |  |
| BONITETE IN PREJEMKI NAD D    | AVČNO PRIZ    | NANIMI STROŠK  | a           |        | obrači        | inu nla | ače        |             | Znesek   |  |
|                               |               |                |             |        | obract        |         |            |             |          |  |
| SKUPAJ BONITETE IN PREJEM     | KI NAD DAVÒ   | ČNO PRIZNANIMI | I STROŠKI   |        |               |         |            |             |          |  |
| SPECIFIKACIJA PRISPEVKOV      | IN DAVKOV \   | BREME DELOD    | AJALCA      |        |               |         |            | Refundacija | Redno    |  |
| Zdravstveno zavarovanje - pod | minimalno - ( | 6,36%          |             |        |               |         |            |             | 3,24     |  |
| ZPIZ - pod minimalno - 15,5%  |               |                |             |        | $\overline{}$ |         |            |             | 7,89     |  |
| Starševsko varstvo - 0,1%     |               | ZPIZ           | Z – pod min | imaln  | 0             |         |            |             | 0,80     |  |
| ZPIZ - 8,85%                  |               | je s           | edaj pod pr | ispev  | ki            |         |            |             | 70,88    |  |
| Poškodbe pri delu - 0,53%     |               | v br           | reme deloda | ajalca |               |         |            |             | 4,24     |  |
| Zaposlovanje - 0,3%           |               |                |             |        |               | 2,40    |            |             |          |  |
| Zdravstveno zavarovanje - 6,5 | 56%           |                |             |        |               |         |            |             | 52,54    |  |
| SKUPAJ PRISPEVKI IN DAVKI     | V BREME DEL   | ODAJALCA       |             |        |               |         |            |             | 141,99   |  |
| SPECIFIKACIJA PRISPEVKOV      | IN DAVKOV \   | BREME ZAPOS    | LENEGA      |        |               |         |            | Refundacija | Redno    |  |
| Starševsko varstvo - 0,1%     |               |                |             |        |               |         |            |             | 0,80     |  |
| ZPIZ - 15,5%                  |               |                |             |        |               |         |            |             | 116,25   |  |
| Zaposlovanje - 0,14%          |               |                |             |        |               |         |            |             | 1,12     |  |
| Zdravstveno zavarovanje - 6,3 | 36%           |                |             |        |               |         |            |             | 47,70    |  |
| SKUPAJ PRISPEVKI IN DAVKI     | V BREME ZAI   | POSLENEGA      |             |        |               |         |            |             | 165,87   |  |
| DAVEK NA IZPLAČ. PLAČE        |               | Osnova         |             |        |               |         | Znesek     |             |          |  |
| DOHODNINA                     |               |                |             |        |               | ,       |            |             | 49,42    |  |
| Splošna olajšava              | 17,4194%      | Osnova         |             |        | 1             | 580,02  | Znesek     |             | 275,23   |  |
| Olajšave                      |               | Osnova         |             |        |               |         | Znesek     |             |          |  |
| PLAČA                         |               |                |             |        |               |         |            |             | Znesek   |  |
| Bruto                         |               |                |             |        |               |         |            |             | 750,00   |  |
| Netto                         |               |                |             |        |               |         |            |             | 534,71   |  |
| ZA IZPLAČILO                  |               |                |             |        |               |         |            |             | 534,71   |  |
| ZA IZPLAČILO PO ODTEGLJAJ     | IH            |                |             |        |               |         |            |             | 534,71   |  |
| Dodatno pokojninsko zavarovan | ije           |                |             |        |               |         |            |             |          |  |
| Obremenitev delodajalca       |               |                |             |        |               |         |            |             | 891,99   |  |

#### Novi prispevek ZPIZ – pod minimalno si lahko sedaj v nastavitvah glavne knjige posebej pokontirate.

Glavna knjiga – Nastavitve avtomatskega knjiženja - izberite Kontrola usklajenosti nastavitev avtomatskega knjiženja s šifranti, da dobite ta prispevek v nastavitve glavne knjige in ga pokontirajte.

|                                 | Nas        | stavitve a                | avtomats            | kega knjiž     | enja          |                     |                |             |             |             |
|---------------------------------|------------|---------------------------|---------------------|----------------|---------------|---------------------|----------------|-------------|-------------|-------------|
| ¥ ✓<br>Prekliči Zapri           |            |                           |                     |                |               |                     |                |             |             |             |
| Brez kontrole nastavitev avto   | matskega   | knjiženja                 |                     |                |               |                     |                |             |             |             |
| Kontrola usklajenosti nastav    | itev avtom | atskega k                 | njiženja s š        | ifranti        |               |                     |                |             |             |             |
| Kontrola usklajenosti nastav    | itev avtom | atskega k                 | njiženja s š        | ifranti (gled  | e na promet   | t)                  |                |             |             |             |
| Aktiviranje nastavitev avtorna  | tomateke   | jizenja s s<br>na knjižen | ifranti (gleo<br>io | ie na prome    | et)           |                     |                |             |             |             |
| Aktivitalije vsen nastavitev av | tomatske   | уа кнугден                | Ja                  |                |               |                     |                |             |             |             |
|                                 |            |                           |                     |                |               |                     |                |             |             |             |
|                                 |            |                           |                     |                |               |                     |                |             |             |             |
| 2                               |            |                           | Nastavi             | itve avtom     | atskega kn    | njiženja p          | oslovnih       | dogodko     | v           |             |
| + > X                           | đ          | Q                         | 6                   | a.             | 1             |                     |                | -           |             |             |
| Dodaj Popravi Briši             | Prikaži    | lšči                      | Uskladi             | Tiskaj         | Zapri         |                     |                |             |             |             |
| Vrsta dogodka                   | Osebni do  | hodek - da                | avek/prispev        | /ek            |               |                     |                | _           |             |             |
| Noziv dogodka                   | ZPIZ - pod | minimaln                  | o na bruto          | ( _            | okontirai     | to novi r           | aricnovok      |             |             |             |
| Naziv dogodka                   | 2F12 - pou | minimalin                 |                     | F              | POKOIILII aj  |                     | Jispevek       |             |             |             |
| Oznaka dokumenta                | <u> </u>   |                           |                     | ji             | n spremer     | nbo pot             | rdite z        |             |             |             |
| Konto                           | ٩          |                           |                     |                | gumbom »      | Popravi             | «              |             | odaj oznaki | 5           |
| Protikopto                      |            |                           |                     |                |               |                     |                |             | odoj oznaki |             |
| FIORKONIO                       | <u> </u>   |                           |                     |                |               |                     |                |             | ouaj oznaki |             |
| Procent knjižbe                 | 0,         | 00                        | Koliko pro          | ocentov dogo   | odka se dejai | nsko upor           | abi za knjižb  | 0           |             |             |
| Dobavitelji tujina              | D          | evizna blaga              | ajna                | De             | evizni račun  | Ì                   | Н              | onorarji    | Ì           | Dodatno     |
| Dobavitelji gotovinsko          |            | Negotovina                | э                   | F              | otni nalogi   | 1                   | Osnov          | na sredstva | 1           | Proizv      |
| Dobavitelji doma                | G          | otovin. blaga             | ajna                |                | Žiro račun    |                     |                | Plače       |             | Centr       |
| Poslovni dogodek                |            | Naziv                     |                     |                |               | Šifra v<br>šifrantu | Oznaka v<br>GK | Konto       | Proti konto | Vrsta knjiž |
| Osebni dohodek - davek/prispe   | vek        | Starševsko                | varstvo iz bru      | ıta            |               | 1                   | OD             | 2530        | 2500        | V dobro     |
| Osebni dohodek - davek/prispe   | vek        | Zdravstven                | o zavarovanje       | e - pod minima | lno na bruto  | 10                  | OD             | 2580        | 4740        | V dobro     |
| Osebni dohodek - davek/prispe   | vek        | ZPIZ - nepl               | ačana odsotn        | iost na bruto  |               | 11                  | OD             | 2580        | 4740        | V dobro     |
| Osebni dohodek - davek/prispe   | vek        | ZPIZ - pod                | minimalno na        | bruto          |               | 12                  | 0.0            | 2500        | 1748        | N/L ·       |
| Usebni dohođek - davek/prispe   | vek        | Starsevsko                | varstvo na br       | ruto           |               | 2                   |                | 2580        | 4/40        | V dobro     |
| I Usebni donodek - davek/bilsbe | ver        |                           | d                   |                |               | 1 3                 | 1 00           | 2000        | 2000        | v dobro     |

#### 5.2. KUMULATIVNI PREGLED PLAČ

Dodana sta 2 nova stolpca:

- **Razlika do min. osnove za plač. prisp.** tu je navedena razlika od bruto plače do minimalne osnove za plačilo prispevkov, v kolikor je bruto plača nižja od minimalne osnove za plačilo prispevkov.
- **Razlika do minimalne plače prispevki** seštevek prispevkov ZPIZ in zdravstveno zavarovanje na razliko do min. plače, ki ju plača delodajalec, v primeru obračuna plače pod min. osnovo za obračun prispevkov.

| ci | Bruto<br>iz dela | Bruto<br>refundacija | Razlika do<br>min. plače | Razlika do<br>min. osnove<br>za plač. prisp. | Razlika do<br>min. plače<br>prispevki | Temelj<br>nica |
|----|------------------|----------------------|--------------------------|----------------------------------------------|---------------------------------------|----------------|
| 71 | 750,00           | 0,00                 | 40,73                    | 50,93                                        | 11,13                                 |                |
|    |                  |                      |                          |                                              |                                       |                |

## 5.3. UVOZ PLAČ IZ EXCELA

V program lahko po novem uvozite plačilne liste iz Excela.

V šifrantu Kadrov - zaposlenih morate imeti v lastnostih partnerja pod »Parametri obračuna« v polju »Bruto plača po pogodbi«, vpisano vrednost bruto plače.

| 🕴 Parametri obračuna                                   | ی       |
|--------------------------------------------------------|---------|
| Indeks ure                                             | 0,0000  |
| Vrednost ure                                           |         |
| Stimulacija v %                                        | 0,0000  |
| Minulo delo v %                                        | 0,0000  |
| Stalnost v %                                           | 0,0000  |
| Konk. klavzula v %                                     | 0,0000  |
| ٧ %                                                    | 0,0000  |
| ٧ %                                                    | 0,0000  |
| ٧ %                                                    | 0,0000  |
| ν %                                                    | 0,0000  |
| Vrednost ure                                           | 0,000   |
| Potrebuje lokalni prevoz                               |         |
| Potrebuje medkrajevni prevoz                           |         |
| Kilometrov do lokalnega prevoza                        |         |
| Pri obračunu NE upoštevaj povečane splošne<br>olajšave |         |
| Prispevki za pokoj. dobo s povečanjem                  |         |
| Bruto plača po pogodbi                                 | 1.000,0 |
| 8 Delovnik                                             | ی       |
| Dnevni delovnik ur                                     | 8       |
| Ponedeljek                                             |         |
| Torek                                                  |         |

Postavite se na prazno plačilno listo, pri gumbu »Dodaj« kliknite na puščico navzdol in izberite opcijo »Uvoz iz Microsoft Excel datoteke«.

| ſ  | <b>*</b>                                                                                                    |         |             |            |            |                | Plače     |   |                   |               |       |               |   |
|----|----------------------------------------------------------------------------------------------------|---------|-------------|------------|------------|----------------|-----------|---|-------------------|---------------|-------|---------------|---|
| l  | 🗗<br>Dodaj                                                                                                    | -       | Popravi     | 📓<br>Briši | Prejšnji   | ►<br>Naslednji | ۹<br>Išči | • | <b>⊜</b><br>Davki | ()<br>Obračun | Slika | a 🗐<br>Tiskaj | • |
|    | Zapiši obračune za vse zaposlene<br>Zapiši obračune za vse zaposlene<br>Zapiši obračune za vse zaposlene brez administrativnih prepovedi in dodatnega pokojninskega zavarovanja |         |             |            |            |                |           |   |                   |               |       |               |   |
|    | Za                                                                                                    | apiši o | bračune za  | vse zapos  | lene glede | na prejšnji r  | nesec     |   |                   |               |       |               |   |
|    | U                                                                                                    | voz iz  | Microsoft I | Excel dato | teke       |                |           |   |                   |               |       |               |   |
| Ť. | THE REAL                                                                                                    | 4.0     |             |            |            |                |           |   |                   |               |       |               |   |

V naslednjem koraku se vam odpre okno z zahtevano strukturo Excel datoteke in opozorilo, da mora biti ta Excel shranjen pod imenom »Plače« ter v verziji Excela 5.0./95.

Primer izpolnjenega in pravilno pripravljenega Excela za uvoz plač (»<u>Vzorec izpolnjenega Excela za uvoz plač</u>«) najdete na naši spletni strani pod meni Posodobitve in podpora – Navodila za uporabo - Datoteke, pod del »Splošne datoteke (za podjetja, Sp, društva, ...).

## 5.4.OBRAČUN PLAČ PRED 01.02.2014

Ker so se spremenili obrazci za uvoz plač na edavke (REK, iREK), obrazec za obračun prispevkov za samozaposlene osebe (OPSVZ) in s tem posledično sam izračun, smo zaklenili obračun plač za obdobje pred februarjem 2014.

|            |                      |                 |              | Plače           |                      | <u> </u>                 |                   |                 |                 |               |                   |   |
|------------|----------------------|-----------------|--------------|-----------------|----------------------|--------------------------|-------------------|-----------------|-----------------|---------------|-------------------|---|
| Dodaj      | 🖌 🏂 📓<br>Popravi Bri | ši Prejšnji     | ►<br>Nasledi | o<br>nji lšči   | ▼ Da                 | <mark>)</mark><br>∨ki Ob | (\$)<br>pračun    | Slika           | )<br>Tiska      | aj 👻          | <b>√</b><br>Zapri |   |
|            |                      | Dolovoc I       | 00 741       | i Odom          |                      |                          |                   |                 | Številka        |               | 82                |   |
|            | Stroč                |                 | 00 L11       | I Uder          |                      |                          |                   |                 | Datum           | 31.1          | 0.2010            | ] |
|            | 0.03                 | Kovilo mesto    |              |                 |                      | <u> </u>                 |                   | Mesec o         | bračuna         | 10 :          | 2010 -            |   |
| U          | lre o                | pravljene ure 🛛 |              | 174,00 pra      | vljene ure (         | (ne grejo                | v fond ur)        |                 | 0,00            |               |                   |   |
| +<br>Dodaj | Opis dela            | Komentar        | Ur           | Vrednost<br>ure | Količnik<br>dodatkov | Kol<br>ičnik             | Vredno<br>ure sku | st Vre<br>paj s | ednost<br>kupaj | Str.<br>mesto |                   |   |
| >          | 1 Redno delo         |                 | 174          | 5,7471          | 1                    | 1                        | 5,7               | 471 '           | 1.000,00        |               |                   |   |
| Popravi    |                      |                 |              |                 |                      |                          |                   |                 |                 |               |                   |   |

V kolikor želite na plači, ki je narejena za obdobje pred februarjem 2014 (gleda se mesec obračuna), klikniti na obračun, vam program javi, da spremembe obračuna plače niso mogoče. Plačo lahko še vedno vidite in natisnete, le ponovno je ne morete obračunati, saj obračun ne bi bil več enak prvotnemu obračunu plače.

| BirokratOD                                             | × |
|--------------------------------------------------------|---|
| Sprememba obračuna za plače pred 01.02.2014 ni mogoča! |   |
| ОК                                                     |   |

V kolikor morate vseeno pripraviti in oddati plačo za obdobje pred 01.02.2014, lahko naredite novo plačo. Program vas opozori, da obračun plače za to obdobje ni priporočljiv, a izberite »Yes«.

| BirokratOD                                                                                                    | × |
|----------------------------------------------------------------------------------------------------|---|
| Obračuna za plače pred 01.02.2014 ni priporočen, ker ni usklajen s<br>trenutnim izračunom plač!<br>Ali vseeno nadaljujem? |   |
| Yes No                                                                                                    |   |

**OPOZORILO!** Pazite, da vnesete pravilne podatke na plačilno listo, saj kasnejše spremembe niso več mogoče. Obračun plače pred 01.02.2014 je omogočen samo pri vnosu nove plače in ne za popravljanje že narejene plače.

## 6. POS – MALOPRODAJA

#### 6.1. PREGLED SPREMEMBE MALOPRODAJNIH RAČUNOV

Opomnili bi vas radi na pregled, ki je v programu že kar nekaj časa, a je v zadnjem času zelo aktualen. To je pregled sprememb, ki jih uporabnik naredi na maloprodajnem računu, še preden je le ta izdan / zaključen (brisanje postavk oz. artiklov z računa, popravljanje količine, cene, popusti, ...).

Pregled sprememb specifikacij maloprodajnih računov dobite v vašem maloprodajnem mestu pod meni Blagajna – Pregled – Pregled sprememb specifikacijh računov.

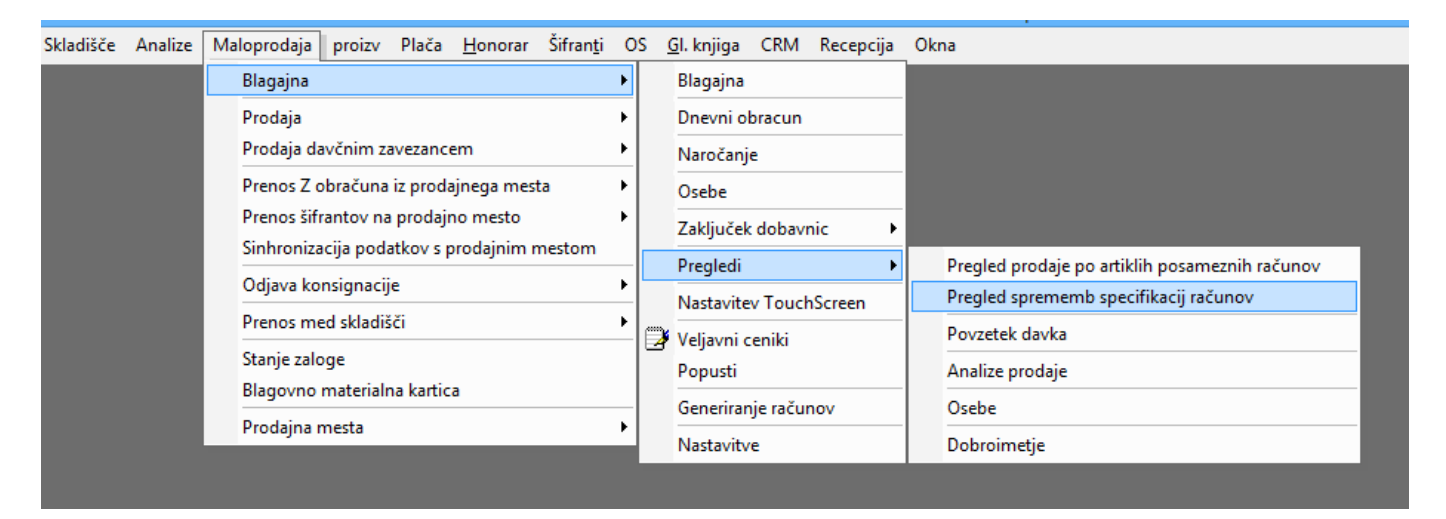

Na levi izberite želeni filter in kliknite »Prikaži«.

| <b>R</b>                                |                  | Pre                | gled pro | odaje                 |          |        |        |           | [              | - • ×      |
|-----------------------------------------|------------------|--------------------|----------|-----------------------|----------|--------|--------|-----------|----------------|------------|
| 🔍 🤁 🖨 v<br>Prikaži Razpored Tiskaj v Za | apri             |                    |          |                       |          |        |        |           |                |            |
| 🕑 Datumi                                | <u> </u>         |                    |          | Skupaj                |          | 15,95  |        |           |                |            |
| Od datuma izstavitve 06.07.20           | 015 Številka miz | e Datum            | Ura      |                       | Količina | ME     | Znesek | % popusta | Vrsta brisanja | Prodajalec |
| Ura                                     |                  | 06.07.0045         | 0:47:24  | 0046 Data kawa        | 4.0000   |        | 4.00   |           | Driegen        |            |
| Do datuma izstavitve                    | <u> </u>         | 06.07.2015         | 9:17:34  | 0016 Bela kava        | 1,0000   | X      | 1,32   | 0         | Brisano        | 1          |
| Ura                                     | 2                | 06.07.2015         | 9.17.30  |                       | 2,0000   | X      | 2,44   | 0         | Brisano        | 1          |
| 🕴 Izbor                                 |                  | 06.07.2015         | 9.17.37  | 0022 Caj 2 miekom     | 3,0000   | X      | 3,00   | 0         | Brisano        | 1          |
| Vrsta spremembe                         | ▼ 2              | 06.07.2015         | 9:17:37  | 0042 Cedevita         | 2,0000   | KOS    | 3,26   | 0         | Brisano        | 1          |
| 🕴 Artikel                               | 3                | 06 07 2015         | 9:19:51  | 0028 Breskov sok 0 10 | 3 0000   | 1      | 2 4 3  | 0         | Brisano        | 1          |
| Šifra artikla                           | 3                | 06.07.2015         | 9:19:53  | 0019 Kakao            | 2,0000   | ×      | 2,43   |           | Brisano        | 1          |
| Artikel                                 |                  | 00.07.2013         | 3.13.33  | 0015 14840            | 2,0000   | ^      | 2,04   | ~         | Dhano          |            |
| Vrsta                                   | ▼                |                    |          |                       |          | $\sim$ |        |           |                |            |
| Podvrsta                                | · · ·            |                    |          | <u> </u>              |          |        |        |           |                |            |
| 🕴 Lastnosti                             |                  |                    |          |                       |          | ·      |        |           |                |            |
| Izdajatelj                              | 🔰 V kolikor ste  | na odprt           | em       |                       |          |        |        |           |                | 1          |
|                                         |                  |                    |          |                       |          |        |        |           |                |            |
|                                         | maloprodaji      | nem racui          | nu np    | r.                    |          |        |        |           |                |            |
|                                         | bricali posta    | uko (artik         | 10) 17   |                       |          |        |        |           |                |            |
|                                         | Drisali posta    | vke (artik         | ie) iz   |                       |          |        |        |           |                |            |
|                                         | računa, se le    | to v tem           |          |                       |          |        |        |           |                |            |
|                                         |                  |                    |          |                       |          |        |        |           |                |            |
|                                         | pregledu pro     | odaje vse          | vidi.    |                       |          |        |        |           |                |            |
|                                         |                  | · <b>j</b> - · · · |          | )                     |          |        |        |           |                |            |
|                                         | pregledu pro     | odaje vse          | vidi.    |                       |          |        |        |           |                |            |

# 7. IZVOZ ARTIKLOV IN ZALOGE V XML OBLIKO

Naredili smo rešitev, ki vam iz programa Birokrat izvozi artikle in zalogo v .xml obliki in to datoteko shrani na poljubno mesto na vašem računalniku.

Iz datoteke .xml lahko zajemate podatke za nadaljno obdelavo (spletne trgovine ipd.). Podatki se osvežujejo avtomatsko na določeno časovno obdobje, ki si ga nastavite sami.

Ob zagonu programa za izvoz podatkov se vam odpre spodnje okno:

|         | Iz spustnega seznama izberite<br>leto, iz katerega želite, da<br>program izvaža podatke                                                                                                    | ž |
|---------|----------------------------------------------------------------------------------------------------|---|
|         |                                                                                                    | _ |
|         | Poslovno leto C14 c14                                                                                                    | _ |
|         | Pot do imenika za XML z artikli in zalogo 😰 🖸 🖓 🖓 🖓 🖓 🖓 🖓 🖓 Pot do imenika za                                                                                                    |   |
|         | Oznaka prodajnega mesta Maloprodaja 🗸 🗹 🔨 XML - določite                                                                                                    |   |
|         | Tip XML datoteke za artikle mapo/i na vašem                                                                                                    |   |
|         | Pot do imenika za XML z računi 🕰 C:\Birokrat\izvozXML\ řačunalníku, kamor                                                                                                    |   |
|         | Tip XML datoteke za račune shraniuje .xml                                                                                                    |   |
|         | Osveževanje na število sekund 300 datoteke.                                                                                                    |   |
| V k p k | START<br>START<br>START<br>START<br>START<br>START<br>START<br>Open                                                                                                    |   |
|         | ↑ → This PC → OS (C:) → Birokrat → izvozXML → C Search izvozXML      ✓                                                                                                    |   |
|         | se ▼ New folder 🛛 🕮 ▼ 🔟 🎯                                                                                                    |   |
|         | Name Date modified Type Size                                                                                                    |   |
|         | No items match your search.<br>Ko boste določevali pot do mape<br>kamor želite, da se shrani .xml<br>datoteka, v ime datoteke vpišite<br>en, lahko tudi dva X-a in potrdite<br>z gumbom »Odpri« oz. »Open«. | , |
|         |                                                                                                    |   |
|         | File name: XXX<br>Open V<br>Cancel                                                                                                    |   |

## Program v izbrani mapi naredi .xml datoteko:

|         | izvozXML                              |                 |                   |  |  |  |  |  |
|---------|---------------------------------------|-----------------|-------------------|--|--|--|--|--|
| Share   | View                                  |                 |                   |  |  |  |  |  |
| ] 🕨 Thi | is PC → OS (C:) → Birokrat → izvozXML | ~               | 🖒 Search izvozXIV |  |  |  |  |  |
| ^       | Name                                  | Date modified   | Туре              |  |  |  |  |  |
|         | Artikel                               | 16.06.2015 9:57 | XML File          |  |  |  |  |  |
|         | 🧾 Zaloga                              | 16.06.2015 9:57 | XML File          |  |  |  |  |  |
| 25      |                                       |                 |                   |  |  |  |  |  |

#### .xml datoteka:

| Artikel - Notepad                                                                                                    | - 5 | × |
|----------------------------------------------------------------------------------------------------|-----|---|
| File Edit Format View Help                                                                                                    |     |   |
| <xml <="" td="" xmlns:s="uuid:BDC6E3F0-6DA3-11d1-A2A3-00AA00C14882"><td></td><td>^</td></xml>                                           |     | ^ |
| xmlns:dt='uuid:C2F41010-65B3-11d1-A29F-00AA00C14882'                                                                                    |     |   |
| xmlns:rs='urn:schemas-microsoft-com:rowset'                                                                                             |     |   |
| xmlns:z='#RowsetSchema'>                                                                                                    |     |   |
| <s:schema id="RowsetSchema"></s:schema>                                                                                                 |     |   |
| <s:elementtype content="eltOnly" name="row" rs:updatable="true"></s:elementtype>                                                        |     |   |
| <s:attributetype <="" name="Artikel" rs:nullable="true" rs:number="1" rs:writeunknown="true" td=""><td></td><td></td></s:attributetype> |     |   |
| rs:hasecatalog='TemnRirokratKRISTINAPCKristina'                                                                                         |     |   |
|                                                                                                    |     |   |

## Za več informacij glede programa za izvoz podatkov nam pišite na info@birokrat.si.

| 🕴 Omogoči                                                                   | ۲                   |
|-----------------------------------------------------------------------------|---------------------|
| Analize (Analitik)                                                          |                     |
| Plačila dobaviteljem brez likvidacije                                       |                     |
| Vnos nabave kljub odmiku od priporočenega odmika<br>nabavne cene            |                     |
| Sprememba statusa partnerja za pošiljanje IOP                               |                     |
| Vpogled v dokumente drugih uporabnikov po<br>nastavljenem stroškovnem mestu | <ul><li>✓</li></ul> |
| 8 Pregled                                                                   | ۸                   |

# 8. UVOZ PODATKOV V GLS (.csv format)

Na voljo je možnost izvoza podatkov v .csv obliko za nadaljni uvoz podatkov v GLS (paketna dostava).

Izberite meni »Šifranti« - »Uporabniške nastavitve«, kliknite gumb »Išči« in vpišite »pripravo« in potrdite z gumbom enter oz. »OK«.

|                               |             | Na      | astavitve |          |
|-------------------------------|-------------|---------|-----------|----------|
| 🍳 🚽 🚔<br>Išči 🗸 Servis Tisk   | aj Prekliči | Zapri   |           |          |
| Podjetje Vrsta osebe          |             | lskanje | ×         | <b> </b> |
| DDV Zavezanec<br>Ime podjetja | Iskani niz  |         | ОК        |          |
| Naslov<br>Kraj                |             |         | Cancei    |          |
| Direktor<br>EMŠO              | pripravo    |         |           |          |

Obkljukajte »Omogoči pripravo podatkov za paketno dostavo« in kliknite »Zapri«.

|           |        |            |           |      |               |       | Nastavitve |   |
|-----------|--------|------------|-----------|------|---------------|-------|------------|---|
| ۵<br>Išči | •      | Servis     | Tiskaj    | •    | X<br>Prekliči | Zapri |            |   |
| Omogoč    | i prip | ravo poda  | tkov za p | aket | no dostavo    |       |            |   |
| 🗧 Zač     | etne   | e številke | e dokum   | ento | VV            |       |            | ۲ |

Ko naredite račun, ga najprej dodajte in nato kliknite puščico pri gumbu »Tiskaj« in izberite zadnjo opcijo »Izvoz podatkov paketna dostava«.

|            |                                        |                    | Račun          |       |                                                                                   |                                                                                                    |  |  |
|------------|----------------------------------------|--------------------|----------------|-------|-----------------------------------------------------------------------------------|----------------------------------------------------------------------------------------------------|--|--|
| ₽<br>Dodaj | ▼ 2 Briši                              | Prejšnji Naslednji | o<br>Išči ▼    | Slika | Tiska                                                                             | j Barkoda Telefon Zapri                                                                                     |  |  |
| i<br>A     | Kupec<br>Kontaktna os.<br>Naslov       | BIROKRAT d.o.o.    |                |       | r<br>\<br>\                                                                       | na tiskalnik<br>/ PDF<br>/ RTF                                                                              |  |  |
| •          | Kraj                                   | 1000 Ljubljana     | 1000 Ljubljana |       |                                                                                   | na e-mail                                                                                                   |  |  |
|            | Vrsta prodaje Dobave blaga in storitev |                    |                |       |                                                                                   | Prevzemni list za kupca na tiskalnik<br>Prevzemni list za kupca na email<br>Prevzemni list za kupca v Excel |  |  |
|            | Naročilnica                            | ٩                  |                |       | Potrdilo o prevzemu na tiskalnik<br>Potrdilo o prevzemu v Excel                   |                                                                                                    |  |  |
|            | Uvodni tekst 🔍 Zaračunavamo vam:       |                    |                |       | Zahtevek za vračilo DDV na tiskalnik<br>Zahtevek za vračilo DDV v Microsoft Excel |                                                                                                    |  |  |
| +          | Šifra Bark                             | oda Opis artikla   | 3              |       |                                                                                   |                                                                                                    |  |  |
| Dodaj      | 1 02                                   | izobraževanje      |                |       | 1                                                                                 | zvoz v RIP                                                                                                  |  |  |
| <b>~</b>   |                                        |                    |                |       |                                                                                   | zvoz v eSlog                                                                                                |  |  |
|            |                                        |                    |                |       | I                                                                                 | zvoz podatkov paketna dostava                                                                               |  |  |

Program bo pokazal spodnjo formo. Podatke kot so naziv, naslov, pošta in država prejemnika, prejemnik kontakt, prejemnik telefon in prejemnik mail, program izpolni na podlagi vnešenih podatkov v šifrantu partnerjev.

|                     | Izvoz podatkov za dostavo                                                |
|---------------------|--------------------------------------------------------------------------|
|                     | Dodaj Briši Zapri Znesek računa se izpolni avtomatsko. Vpišite število   |
|                     | Odkupnina 🔽 1098,00 Št. paketov: 1 paketov.                              |
| V primeru odkupnine | Naziv prejemnika: BIROKRAT d.o.o.                                        |
| dodajte kljukico.   | Naslov prejemnika: Dunajska c. 191                                       |
|                     | Poštna št. prejemnika: 1000 Pošta prejemnika: Ljubljana                  |
|                     | Država prejemnika: Slovenija                                             |
|                     | Referenca:                                                               |
|                     | Referenca odkupa: 00043-2015 Referenca odkupa se                         |
|                     | Prejemnik kontakt: avtomatsko izpolni s                                  |
|                     | Prejemnik telefon: 01/5300 200 Številko računa.                          |
|                     | Prejemnik e-mail: info@birokrat.si                                       |
|                     | Vsebina paketa:                                                          |
| (Izberite želene    | Dodatne storitve                                                         |
| dodatne storitve    | 🔽 🔽 Vračilo spremnih dokumentov (SZL) 👘 SMS obvestilo pred dostavo (SM2) |
|                     | 🗖 Osebni dvig (SBS) 🦷 Klic pred dostavo (CS1)                            |
|                     | 🗖 Dostava na domenjeni dan (DDS) 👘 Flex delivery service email (FDS)     |
|                     | 🗖 🔽 Toke naslovniku (AOS) 👘 Flex delivery service SMS (FSS)              |
|                     | ☐ SMS obvestilo (SM1)                                                    |
|                     |                                                                          |

Vsa polja lahko popravljate oz. dopolnjujete sproti.

#### To morate narediti za vsak račun posebej, ki ga želite uvoziti v GLS.

Ko izponite vsa potrebna polja, kliknete »Dodaj«. S tem program izbranega kupca prenese v gls.csv datoteko, ki se nahaja v direktoriju Birokrat v podmapi »Dostava«.

|                           |                    | Dostava                                     |      |
|---------------------------|--------------------|---------------------------------------------|------|
| Share View                |                    |                                             |      |
| 퉬 → This PC → OS (C:) → E | Birokrat → Dostava |                                             | v ¢  |
| ^ Name                    | Date modified      | Туре                                        | Size |
| ;                         | 27.07.2015 12:26   | Microsoft Excel Comma Separated Values File | 1 KB |

V to datoteko bo program dodal vse račune, ki jih boste tako pripravili (datoteka se sproti dopolnjuje). Ko enkrat uvozite datoteko v GLS, se vam le-ta v mapi »Dostava« izbriše in ko naredite naslednji račun za uvoz, se ponovno kreira. Ali boste uvažali vsak račun posebej ali skupno datoteko, je stvar dogovora med vami in GLS-om.

Če ste se zmotili in **želite račun izbrisati iz uvoza** ali pa karkoli **popraviti** ter ponovno poslati, na želenem računu kliknite puščico pri »Tiskaj« in izberite »Izvoz podatkov paketna dostava«

| $\frown$                   | Izvoz podat        | kov za dostavo                      |        |                      |
|----------------------------|--------------------|-------------------------------------|--------|----------------------|
| + 🐰 🖌<br>Dodaj Briši Zapri |                    | Zapis je že v datoteki za prenos! _ | $\leq$ | Program vas opozori, |
| Odkupnina 🥅                | 1098,00            | Št. paketov:                        |        | da je racun ze       |
| Naziv prejemnika:          | BIROKRAT d.o.o.    |                                     | l      | prenešen v datoteko. |
| Naslov prejemnika:         | Dunajska           |                                     |        |                      |
| Poštna št. prejemnika:     | 1000 Pošta         | prejemnika: Ljubljana               |        |                      |
| Država prejemnika:         | Slovenija          | ,                                   |        |                      |
| Referenca:                 |                    |                                     |        |                      |
| Referenca odkupa:          | 00043-2015         |                                     |        |                      |
| Prejemnik kontakt:         |                    |                                     |        |                      |
| Prejemnik telefon:         |                    |                                     |        |                      |
| Prejemnik e-mail:          | GOSNJAK13@GM/      | AIL.COM                             |        |                      |
| Vsebina paketa:            |                    |                                     |        |                      |
| Dodatne storitve           |                    | ,                                   |        |                      |
| 🔲 Vračilo spremnił         | n dokumentov (SZL) | 🔲 SMS obvestilo pred dostavo (SM2)  |        |                      |
| 🔲 Osebni dvig (SB          | IS)                | 🔲 Klic pred dostavo (CS1)           |        |                      |
| 🔲 Dostava na dor           | nenjeni dan (DDS)  | Flex delivery service email (FDS)   |        |                      |
| 🔲 V roke naslovni          | ku (AOS)           | Flex delivery service SMS (FSS)     |        |                      |
| 🔲 SMS obvestilo (          | SM1)               |                                     |        |                      |
|                            |                    |                                     | 1      |                      |

Kliknite »Briši« in program bo iz datoteke za uvoz izbrisal račun.

Če računa ne želite imeti več na seznamu v datoteki, izberite le še »Zapri«.

Če pa morate kaj popraviti, popravite in kliknite »Dodaj« in program bo dodal račun nazaj na seznam.